## Setting up a variable direct debit on ROS

- Login to ROS.
- On the My Services Screen scroll down to 'Payments & Refunds'.
- Click on 'Manage Bank Accounts'.

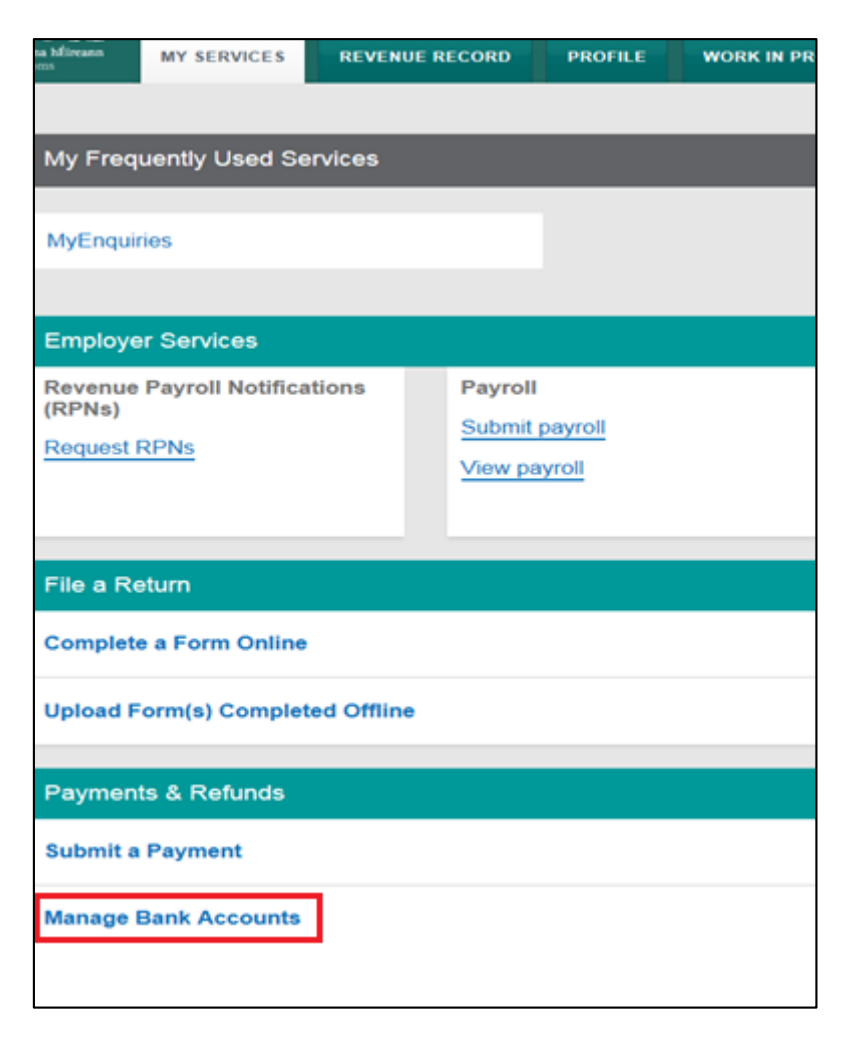

- Under 'Manage Direct Debits' check if you have an existing fixed direct debit in place for PAYE-Emp. If so, you should cancel this before setting up a variable direct debit.
- Select 'Variable Direct Debit' from the drop-down menu.
- Click on 'Manage Direct Debits'.

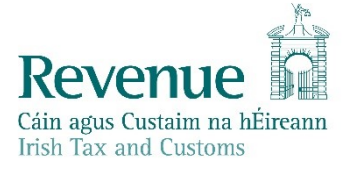

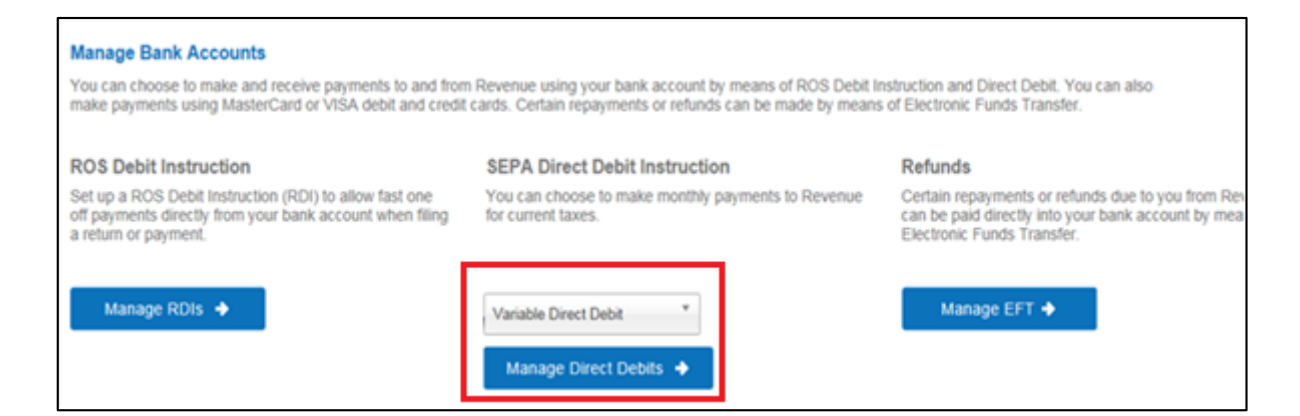

• Select 'Create New Mandate' to set up a new variable direct debit.

| ← Back                                                                                                    |  |  |  |  |  |
|----------------------------------------------------------------------------------------------------|--|--|--|--|--|
| Variable Direct Debit                                                                                                    |  |  |  |  |  |
| The Variable Direct Debit Scheme is for you if you wish to authorise (A) the Revenue Commissioners to send instructions to your bank to debit your account and (B) your bank to debit your account in accordance with the instruction from the Revenue Commissioners. The amount owed to Revenue at the time of payment will be based on the balance outstanding for the period in question and therefore may be <i>variable</i> . Learn more <b>7</b> |  |  |  |  |  |
| Your Existing Mandates                                                                                                    |  |  |  |  |  |
| You currently have no Variable Direct Debit mandates set up.                                                                                                    |  |  |  |  |  |
|                                                                                                    |  |  |  |  |  |
| Create New Mandate →                                                                                                    |  |  |  |  |  |

All available registration numbers that can be selected for variable direct debit will be displayed.

- Select the registration number(s) by clicking the 'Add to Mandate' box.
- Then click 'Next'.

| ← Back            |                                                                 |            |                 |  |  |  |  |
|-------------------|-----------------------------------------------------------------|------------|-----------------|--|--|--|--|
| Create Mandate    |                                                                 |            |                 |  |  |  |  |
| Se                | Select the registrations you would like to add to your mandate. |            |                 |  |  |  |  |
| Add Registrations |                                                                 |            |                 |  |  |  |  |
|                   | Тах Туре                                                        | Tax Number | Add to Mandate? |  |  |  |  |
|                   | Employer PAYE/F                                                 | PRSI       |                 |  |  |  |  |
|                   | Employer PAYE/F                                                 | PRSI       |                 |  |  |  |  |
|                   | Employer PAYE/F                                                 | PRSI       |                 |  |  |  |  |
|                   |                                                                 |            |                 |  |  |  |  |
|                   |                                                                 |            | Next →          |  |  |  |  |

• Enter the name, address, BIC (optional) and IBAN.

| Create Mandate                                                                       |  |  |  |  |
|--------------------------------------------------------------------------------------|--|--|--|--|
| Please enter your bank account details and read and accept the terms and conditions. |  |  |  |  |
| Bank Details                                                                         |  |  |  |  |
| Name of Account Holder                                                               |  |  |  |  |
| Test                                                                                 |  |  |  |  |
| Address of Account Holder                                                            |  |  |  |  |
| Address Line 1                                                                       |  |  |  |  |
| Test                                                                                 |  |  |  |  |
| Address Line 2                                                                       |  |  |  |  |
| Test                                                                                 |  |  |  |  |
| Address Line 3                                                                       |  |  |  |  |
| Test                                                                                 |  |  |  |  |
| Country                                                                              |  |  |  |  |
| Ireland                                                                              |  |  |  |  |
| Add Additional Account Holder Name and Address                                       |  |  |  |  |

• Tick the Declarations and 'Next'.

| Origina                         | tor                                                                                                    |
|---------------------------------|----------------------------------------------------------------------------------------------------|
| Direct D                        | ebit Unit, Collector General, Sarsfield House, Limerick                                                                                                    |
| Origina                         | tor Number                                                                                                    |
| IE81ZZZ3                        | 300729                                                                                                    |
|                                 |                                                                                                    |
| acc<br>Cor<br>con<br>the<br>obt | oount and (B) my bank to debit my account in accordance with the instruction from the Revenue<br>mmissioners. As part of your rights, you are entitled to a refund from your bank under the terms and<br>additions of your agreement with your bank. A refund must be claimed within 8 weeks starting from<br>a date on which your account was debited. Your rights are explained in a statement that you can<br>tain from your bank. |

You can review all entries on the Summary screen. You can click on 'Edit' if you wish to amend any details at this stage.

| Summary |                                                                                                    |            |  |  |  |  |
|---------|----------------------------------------------------------------------------------------------------|------------|--|--|--|--|
| Are     | e these details c                                                                                             | correct?   |  |  |  |  |
| M       | Mandate Details <u>Edit</u>                                                                                   |            |  |  |  |  |
|         | Тах Туре                                                                                                    | Tax Number |  |  |  |  |
|         | Employer PAYE                                                                                                 | E/PRSI     |  |  |  |  |
|         |                                                                                                    |            |  |  |  |  |
| Ba      | Bank Details Edi                                                                                              |            |  |  |  |  |
| 1       | Name of Account Holder                                                                                        |            |  |  |  |  |
| ٦       | ſest                                                                                                    |            |  |  |  |  |
| 1       | Address of Account Holder                                                                                     |            |  |  |  |  |
| ٦       | Test, Test, Ireland                                                                                           |            |  |  |  |  |
| 1       | BAN                                                                                                    |            |  |  |  |  |
|         |                                                                                                    |            |  |  |  |  |
| ١       | You will receive a notification with the date of your first payment when your application has been submitted. |            |  |  |  |  |

• After reviewing the details on the Summary screen, click on 'Submit' to continue.

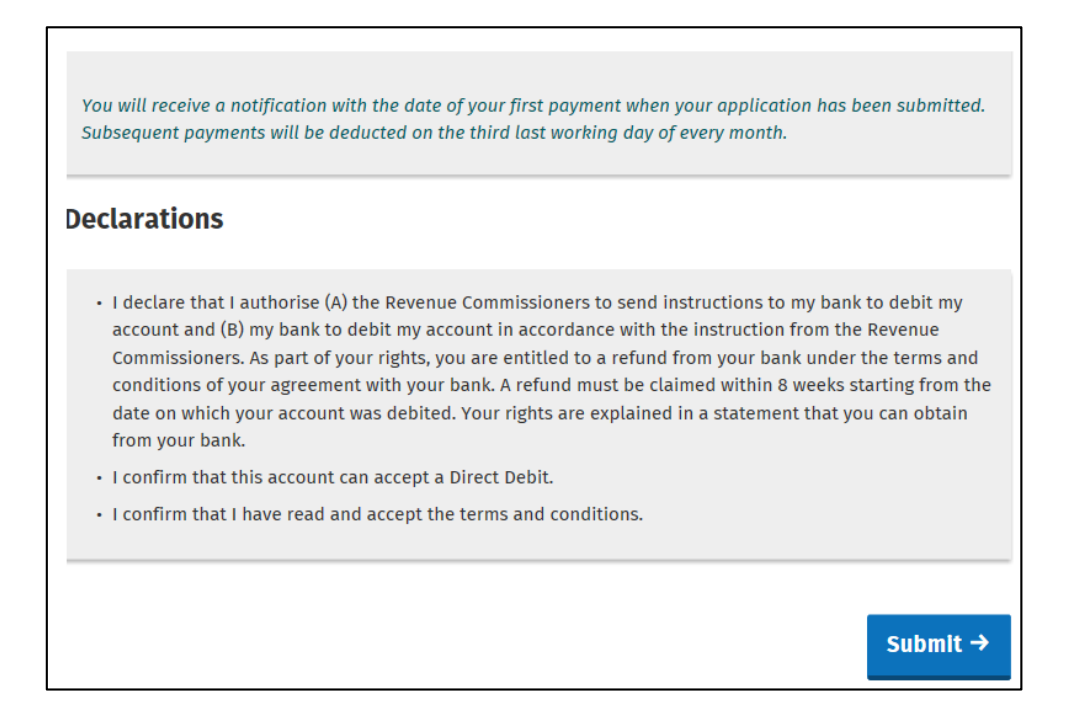

• Enter your ROS password and click on 'Sign and Submit'.

You should now be presented with an Acknowledgement screen.

## Acknowledgement

Thank you. Your Variable Direct Debit mandate has been set up.

Revenue will send a confirmation letter confirming your bank details, mandate number and deduction details.

## Back to ROS →